# 한국교육정치학회 논문툭고시스템 매뉴얼

http://submit.ekspe.newnonmun.com

### 투고자 매뉴얼 \_ 로그인

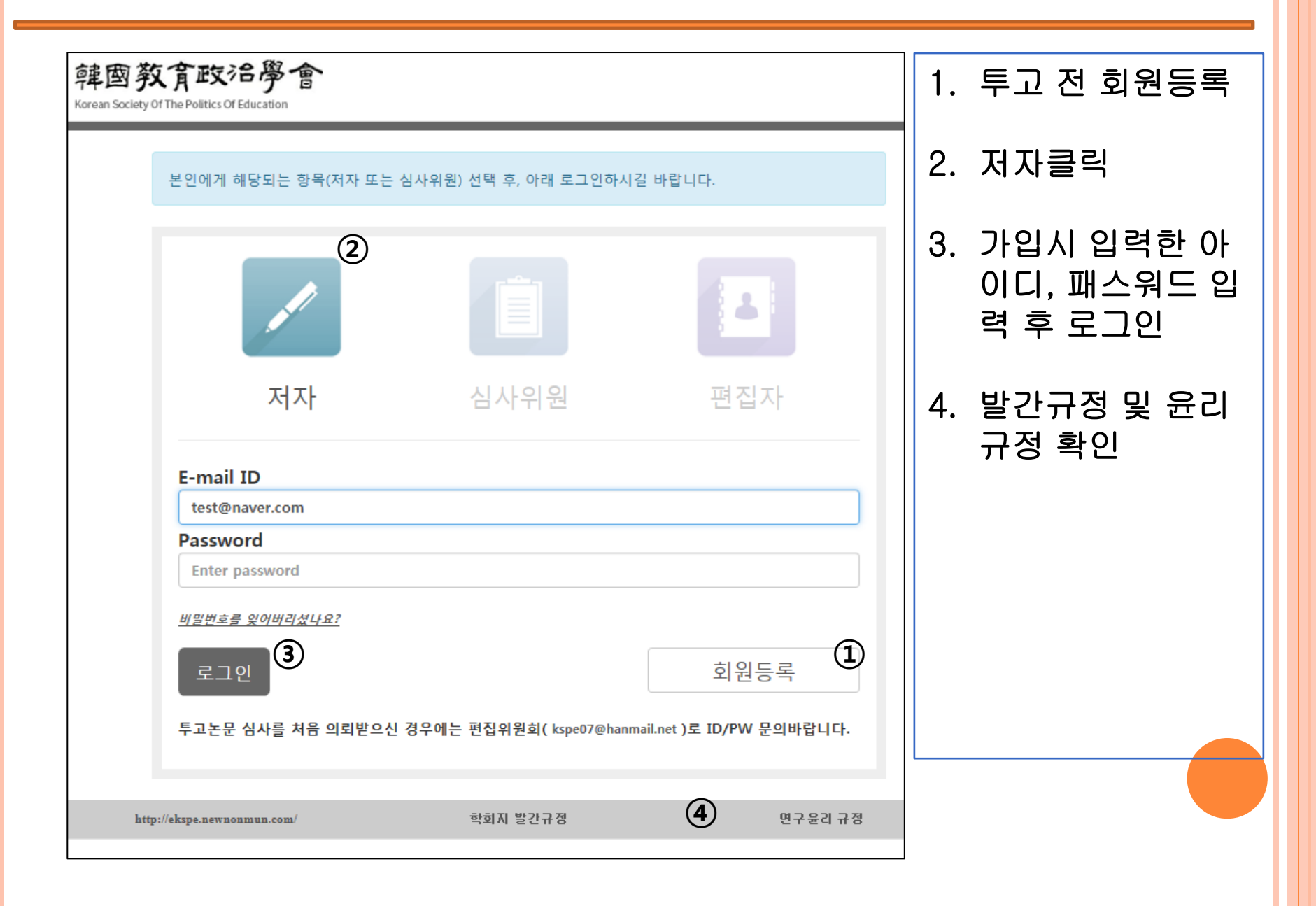

#### 투고자 매뉴얼 \_ 논문투고 등록

| 韓國教育政治學                                              |                                                                                                    |
|------------------------------------------------------|----------------------------------------------------------------------------------------------------|
| 저자 모드                                                |                                                                                                    |
| 테스터님 환영합니다.                                          | 논문투고 등록                                                                                                    |
| My Page Logout                                       | IIII = 선택 = ✔                                                                                                    |
| ▶ 논문심사<br>Paper Boview ▶ 논문투고 등록<br>Paper Submission | ✓ Paper Submission<br>(≿문투고) • Total : 0 Item                                                                        |
| ▶ 투고 심사현황<br>Review Progress Status                  | No 구분 논문번호 저널명 원고종류 심사요청분야 논문명 투고일<br>Paper Number Journal Title Type of Paper Review Category Title Submission Date |
| ┃ⅢⅢ┃ <mark>저널출판</mark><br>Journal Publication        | 해당하는 데이터가 없습니다.                                                                                                    |
| ▶ 출판목록<br>Publication List                           | 논문투고 버튼                                                                                                    |
| ■ 규정일람<br>Instruction List                           |                                                                                                    |
| ▶ 학회지 발간규정<br>Instruction for Manuscript             |                                                                                                    |
| ▶ 연구윤리 규정<br>Publication ethics                      |                                                                                                    |
| ▶ KCI논문유사도검사<br>KCI Document Verification            |                                                                                                    |
| ▶ 시스템이용방법<br>How to Use Online Paper<br>Submission   |                                                                                                    |

### 투고자 매뉴얼 \_ 논문투고 등록 \_ Paper Info

| 韓國教育政洽學<br>Korean Society Of The Politics Of Education |                              |                                   |
|--------------------------------------------------------|------------------------------|-----------------------------------|
| 저자 모드                                                  |                              |                                   |
| 테스터님 환영합니다.                                            | 논문투고 등록                      |                                   |
| My Page Logout                                         | ✓ Paper Info                 |                                   |
|                                                        | 저널명<br>journal Title         | 교육정치학연구                           |
| ▶ 논문투고 등록<br>Paper Submission                          | 논문명(국문)<br>Paper Title (Kor) |                                   |
| ▶ 투고 심사현황<br>Review Progress Status                    | 논문명(영문)<br>Paper Title (Eng) |                                   |
| IIIII <mark>저널출판</mark><br>Journal Publication         | 초록(국문)<br>Abstract(KOR)      | 논문의 서지사항을 입력합니다.                  |
| ▶ 출판목록<br>Publication List                             |                              |                                   |
| 다정일람<br>Instruction List                               | 초록(영문)<br>Abstract(ENG)      |                                   |
| ▶ 학회지 발간규정<br>Instruction for Manuscript               |                              |                                   |
| ▶ 연구윤리 규정<br>Publication ethics                        | 키워드(국문)<br>Keywords(KOR)     | ※ 키워드 5개까지 입력가능합니다. 콤마(.)로 구분합니다. |
| ▶ KCI논문유사도검사<br>KCI Document Verification              | 키워드(영문)<br>Keywords(ENG)     | ※ 키워드 5개까지 입력가능합니다. 콤마()로 구분합니다.  |
| ▶ 시스템이용방법<br>How to Use Online Paper<br>Submission     | 여그조르                         |                                   |

### 투고자 매뉴얼 \_ 논문투고 등록 \_ Paper Info

| ▶ KCI논문유사도검사<br>KCI Document Verification<br>▶ 시스템이용방법<br>How to Use Online Paper | 키워드(영문)<br>Keywords(ENG)                                                                                  | /<br>※ 키워드 5개까지 입력가능합니다. 콤마(.)로 구분합니다.                                                                           |     |
|-----------------------------------------------------------------------------------|----------------------------------------------------------------------------------------------------|----------------------------------------------------------------------------------------------------|-----|
| Submission<br>양식을 다음                                                              | 우로드하여                                                                                                    | = 선택해주세요 =                                                                                                    |     |
| 논문을 작                                                                             | 성한 후 업<br>드                                                                                               | = 선택해수세요 =<br>                                                                                                   | ▶보기 |
|                                                                                   | 연구윤리서약 동의<br>Ethics Agreement                                                                             | 저자정보를 삭제하신 후 투고논문 파일을 제출하여 주시기 바랍니다.<br>투고자 및 공동저자명<br>연구윤리서약서 보기 🔲 동의합니다.<br>투고자 및 공동저자명를 입력하고 동의를 체크해주시기 바랍니다. |     |
|                                                                                   | 문헌유사도 검사결과                                                                                                | <b>찾(</b><br>유사도 검사 GO!<br>투고 논문으로 'KCI 문헌유사도 검사'를 시행하신 뒤, 검사 후 산출된 '종합결과파일(PDF)'을 업로드해주시기 바랍니다.                 | 가보기 |
|                                                                                   | CCL (Creative Commons<br>License) 사용<br>▶ CCL 라이선스에 대하여                                                   | CCL 저작자 표시<br>○ 사용 ⓒ 사용안함<br>□ 비영리 (NC)<br>○ 동일조건변경허락 (SA) ○ 변경금지 (ND)                                           |     |
|                                                                                   | 심사료 납입 여부<br>심사료는 9만원이며, 다음의 계좌<br>로 입금하여 주시기 바랍니다.<br>- 계좌번호 : 대구은행 508-12-<br>849603-9<br>- 예 금 주 : 김병주 | 논문파일을 업로드하고 학회에서<br>요청하는 서류를 입력합니다.                                                                              |     |

### 투고자 매뉴얼 \_ 논문투고 등록 \_ Paper Info

|      | 로 입금하여 주시기 바랍니다.                                   |                    |                 |            |
|------|----------------------------------------------------|--------------------|-----------------|------------|
|      | - 계좌번호 : 대구은행 508-12-<br>849603-9<br>- 에 금 주 : 김병주 | 니예 니아니오            |                 |            |
|      | 저자유형<br>Author Type                                | □제1저자 □교신저자 □공저자   |                 |            |
|      | 저자명*<br>Author Name*                               | 한/Kor :<br>역/Eng : | 전화*<br>Tel      |            |
|      | 이메일*<br>E-mail*                                    |                    | 핸드폰*<br>Mobile* |            |
|      | 소속*<br>Organization*                               | 한/Kor :<br>역/Eng : |                 |            |
|      |                                                    |                    |                 | 색7<br>저자추기 |
| 저자정보 | 를 입력 후 제를                                          | 출합니다. Submit       | ist             |            |
|      |                                                    |                    |                 |            |
|      |                                                    | 공저자, 교신지           | 해자 추가 버튼        |            |
|      |                                                    |                    |                 |            |
|      |                                                    |                    |                 |            |

### 투고자 매뉴얼 \_ 논문투고 등록

| 韓國教育政洽學<br>Korean Society Of The Politics Of Educatio<br>저자모드 | on                    |                                       |                                       |              |                           |                          |
|---------------------------------------------------------------|-----------------------|---------------------------------------|---------------------------------------|--------------|---------------------------|--------------------------|
| 테스터님 환영합니다.                                                   | 논문투고 등록               |                                       |                                       |              |                           |                          |
| My Page Logout                                                | )                     |                                       | =                                     | Search       |                           |                          |
| ▶ 논문투고 등록 Paper Submission                                    |                       |                                       |                                       |              |                           |                          |
| Paper Submission                                              | • Total : 1 Item      |                                       |                                       |              |                           |                          |
| Review Progress Status                                        | No 구분 Paper<br>Number | 저널명 원고콩<br>Journal Type<br>Title Pape | 등류 심사요청분야<br>of Review<br>er Category | 논문명<br>Title | 투고일<br>Submission<br>Date | TO DO                    |
| ↓ 전 널출판<br>Journal Publication<br>▶ 출판목록<br>Publication List  | 1 논문투고 KJ-17-000      | 교육정치학<br>연구 단독인                       | i구 비교교육                               | 테스트          | 2017-09-27                | 2 Paper Modify<br>Delete |

## ① 투고를 완료하면 현재 투고중인 논문을 확인할 수 있습니다. ② 투고된 논문은 수정 또는 삭제 할 수 있습니다.

### 투고자 매뉴얼 \_ 투고 심사현황

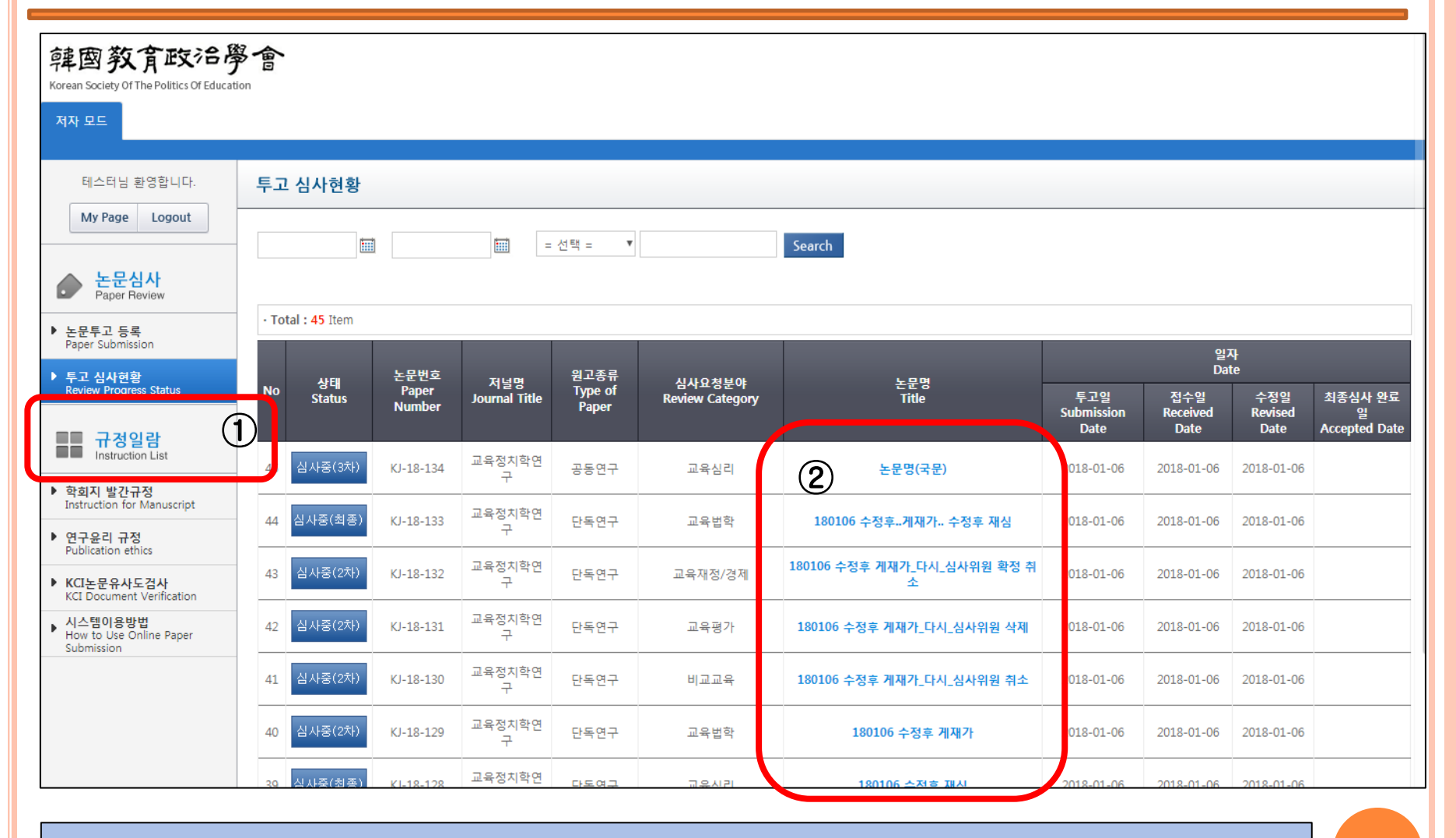

### ① 투고자가 투고한 논문들에 대한 상황을 확인할 수 있습니다. ② 논문명을 클릭하면 투고한 내용에 대한 세부사항을 확인합니다.

#### 투고자 매뉴얼 \_ 출판목록

| 韓国教育政治學<br>Korean Society Of The Politics Of Educatio | on and the second second secon |                              |                         |                              |              |                                  |                                    |                                           |  |
|-------------------------------------------------------|----------------------------------------------------------------------------------------------------|------------------------------|-------------------------|------------------------------|--------------|----------------------------------|------------------------------------|-------------------------------------------|--|
| 테스터님 환영합니다.                                           | 출판 목록                                                                                                    |                              |                         |                              |              |                                  |                                    |                                           |  |
| My Page Logout                                        |                                                                                                    |                              |                         | = 선택 = 💌                     | Search       |                                  |                                    |                                           |  |
| ★문심사<br>Paper Review                                  |                                                                                                    |                              |                         |                              |              |                                  |                                    |                                           |  |
| ▶ 논문투고 등록                                             | Total: 2 Item                                                                                                    | Total: 2 Item                |                         |                              |              |                                  |                                    |                                           |  |
| Paper Submission<br>F고 심사현황<br>Review Progress Status | No 상태<br>Status                                                                                                    | 논문번호<br>Manuscript<br>Number | 저널명<br>Journal<br>Title | 심사요청분야<br>Review<br>Category | 논문명<br>Title | 최종심사 완<br>료일<br>Accepted<br>Date | 출판 권/호<br>Publication<br>Vol/Issue | 계재예정 증명서<br>Certificate of<br>Publication |  |
|                                                       | 2 출판확정                                                                                                    | KJ-17-7                      |                         |                              | 논문           | 2017-09-18                       | 25권 0호                             | 2                                         |  |
| ▶ 출판목록<br>Publication List                            | 1 출판대기                                                                                                    | KJ-17-5                      |                         |                              | 연구           | 2017-07-13                       |                                    |                                           |  |
| 다.<br>다.<br>Retruction List                           |                                                                                                    |                              |                         |                              |              |                                  |                                    |                                           |  |

### 출판확정, 출판대기중인 논문 리스트를 확인합니다. 출판확정된 논문은 게재예정증명서를 다운로드할 수 있습니다.

#### 투고자 매뉴얼 \_ 투고 재요청논문 투고방법

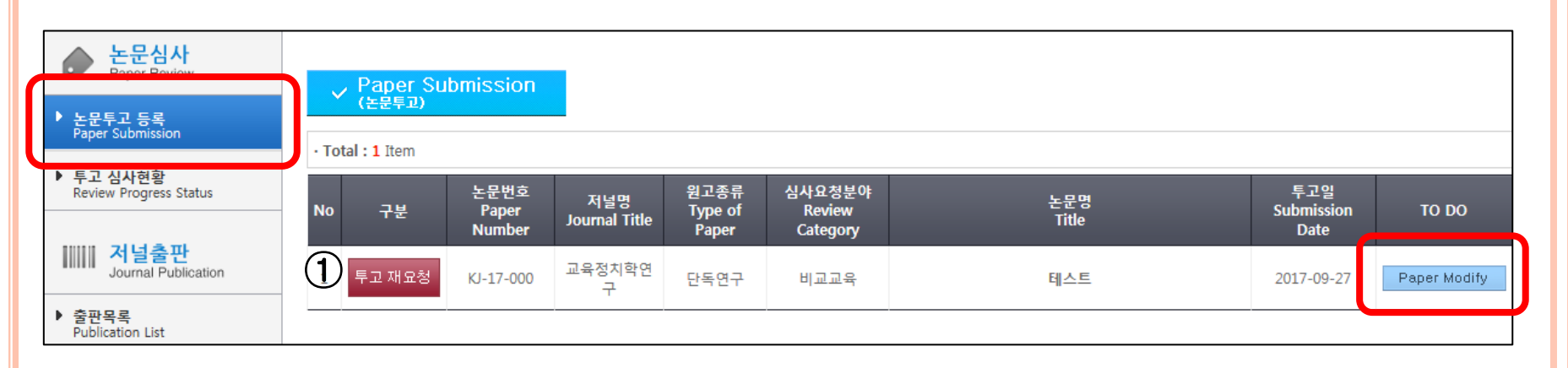

#### ① 투고양식 미준수로 인한 투고재요청논문으로 수정하여 재투고합니다.

### 투고자 매뉴얼 \_ 투고 재요청논문 투고방법

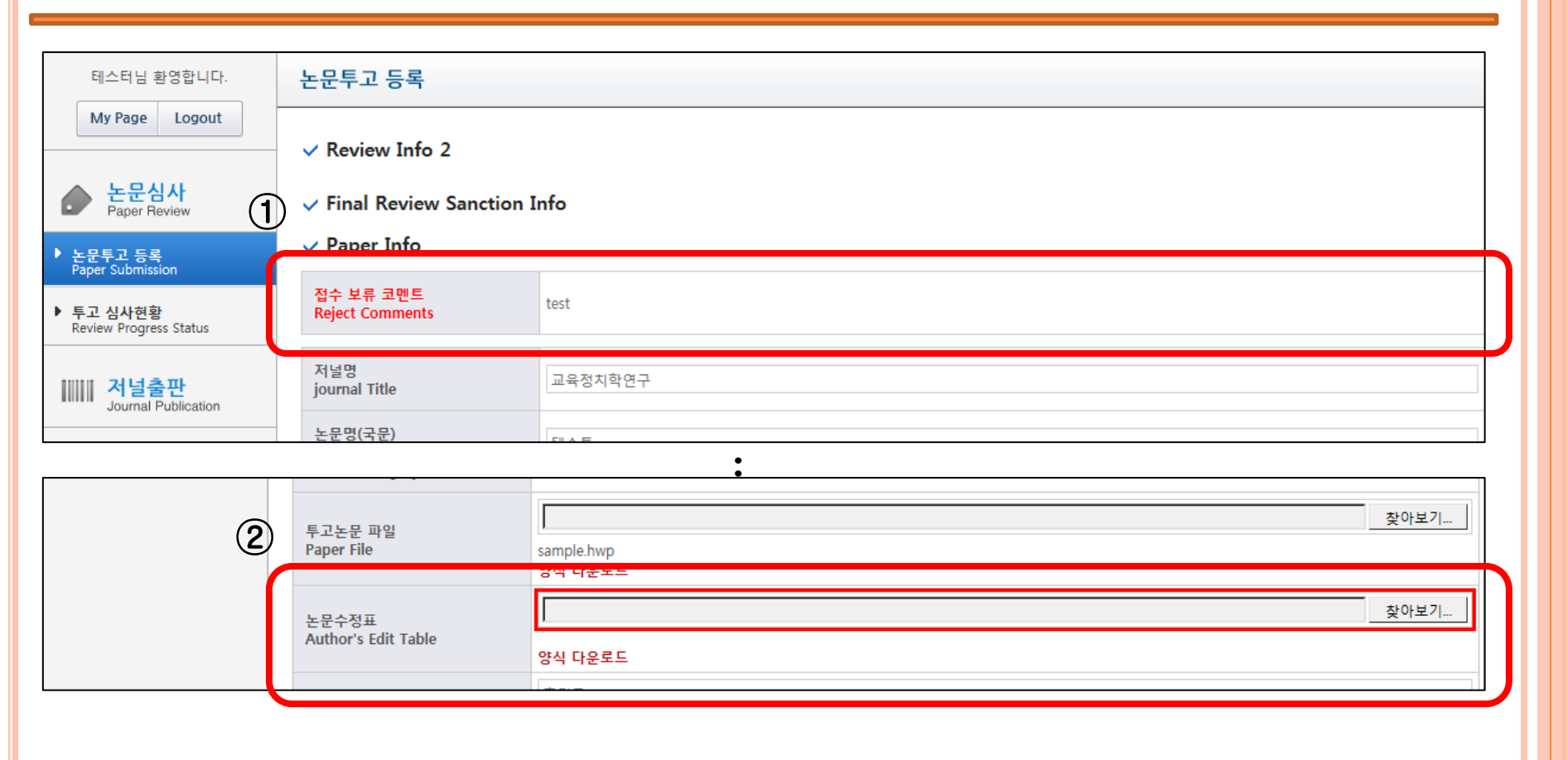

### ① 재요청사유를 확인합니다. ② 재요청한 코멘트를 반영하여 수정한 논문을 첨부한 후 Submit 합니다.